# Circuit Tools software guide

## 概要

Circuit Tools ソフトウェアは、すべての Racelogic 製 GPS データロガー(VBOX、 VideoVBOX, DriftBox、PerformanceBox)用にデザインされた、サーキット走行に特化し たデータ分析パッケージです。

## クイックスタート

ソフトウェアを起動させたら、**Open File** ボタンを 押すか、**F3** ボタンを押して「ファイルを開く」ダイ アログを表示させます。

ロードしたいファイルを選びます。

ファイルが開かれると、ファイルはどの国のどのサ ーキットで記録されたのか自動でスキャンされ、 (ファイルがあれば) 適切なサーキットオーバーレイ と Start Finish ポイントが選択されます。

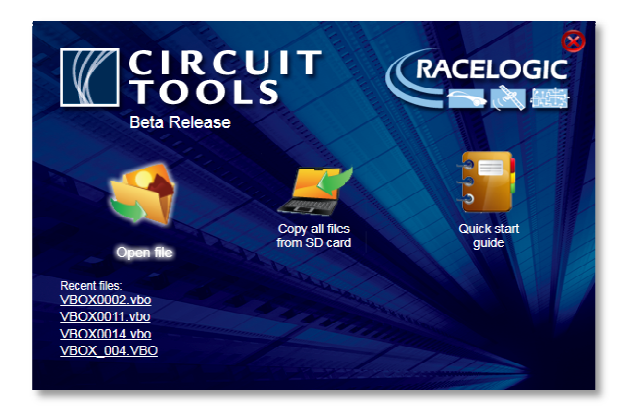

Program start menu これらのオーバーレイやスタートポイントファイルはソフトウェアのインストール工程の間 やソフトを利用している間に追加されたデータベースの中から取得されます。

データベースには世界中の様々なレーストラックが含まれています。

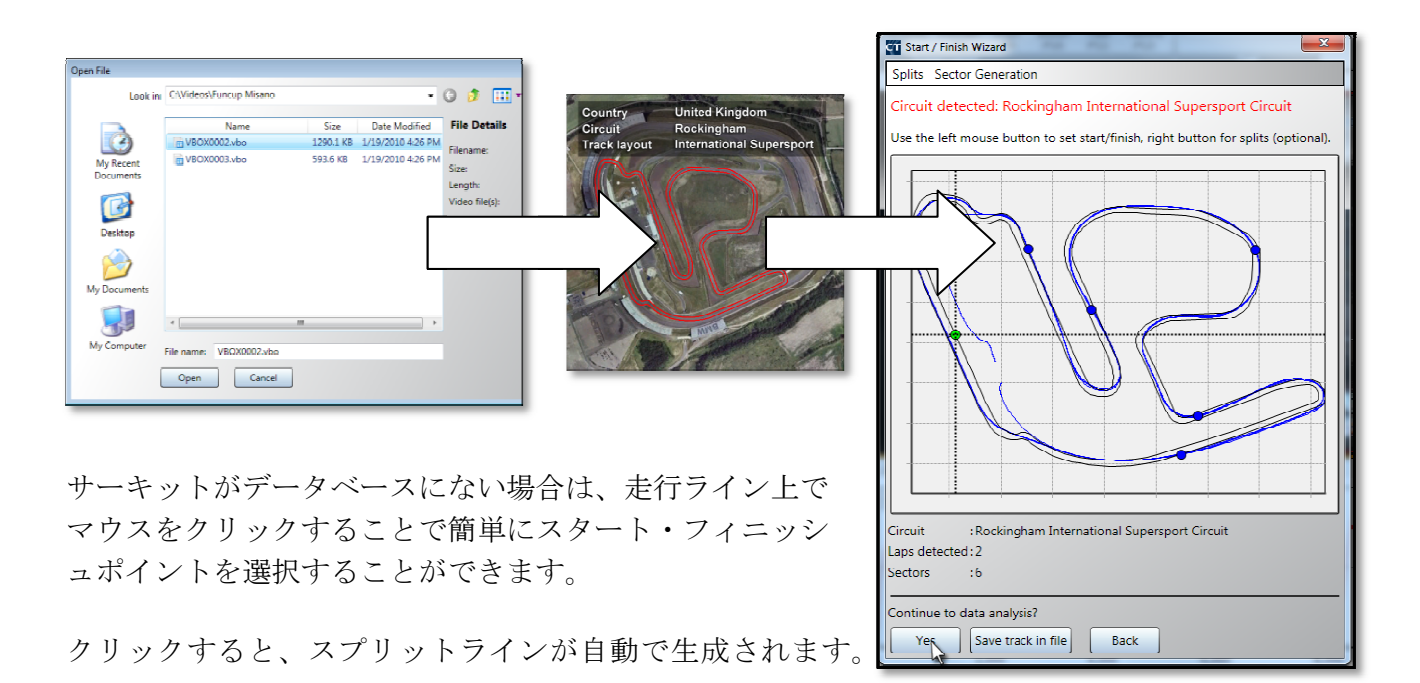

続けるには Yを押すか、Yes をクリックします

スクリーンはデフォルトで以下のレイアウトになります。

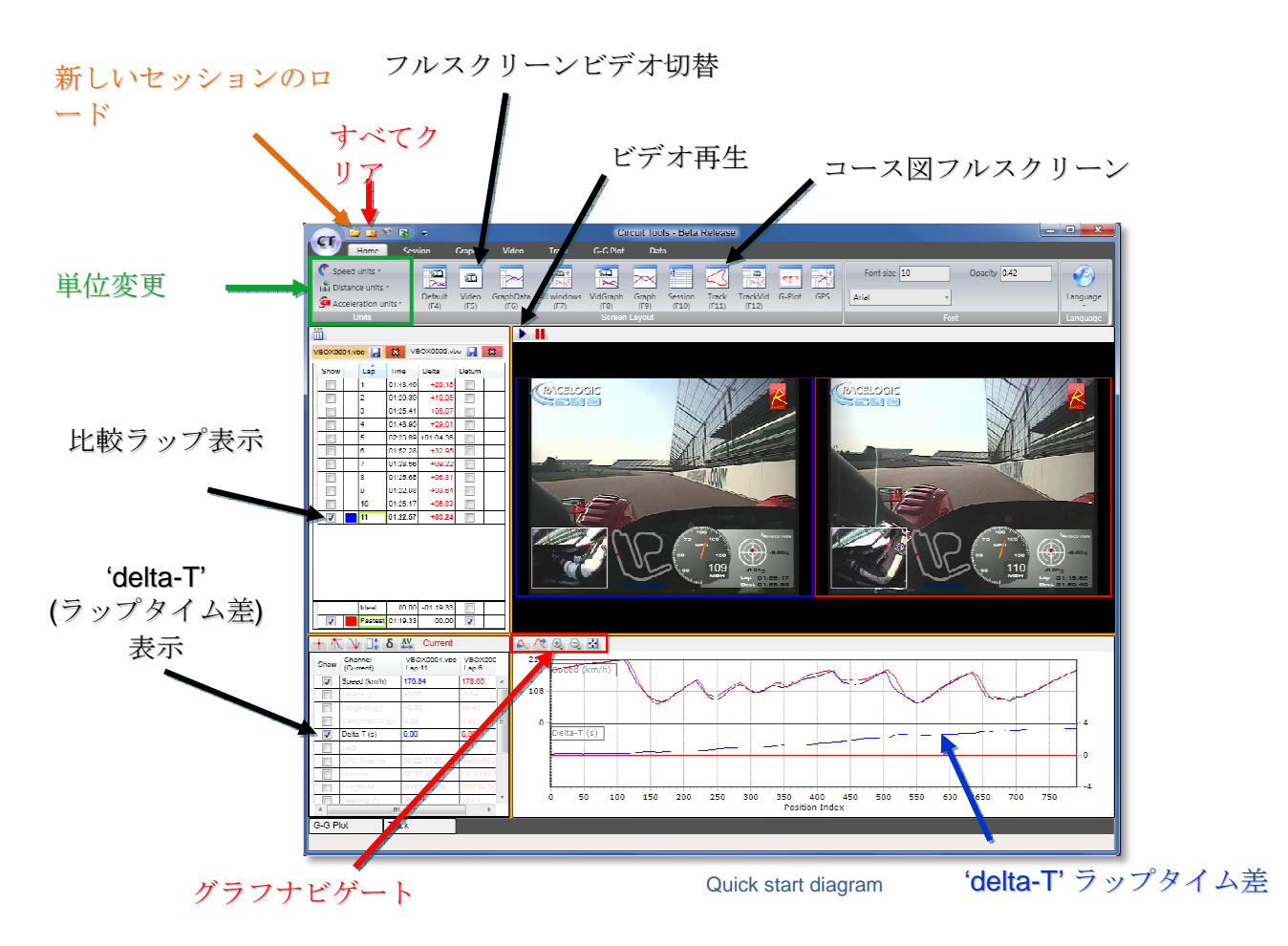

#### ホットキー

| F2  | - ファイル転送ウィザード        | グラフキー   |            |
|-----|----------------------|---------|------------|
| F3  | – 新しいセッションのロード       | ズームイン   | - 1        |
|     |                      | ズームアウト  | - ↓        |
| F4  | - デフォルト4ウィンドウレイアウト   |         |            |
| F5  | - フルスクリーンビデオ         | パン 左右   | -マウス右ドラッグ  |
| F6  | - グラフ+データ            |         |            |
| F7  | - すべてのウィンドウ          | カーソル左移動 | <b>-</b> ← |
| F8  | - ビデオ+グラフ            | カーソル右移動 | <b>-</b> → |
| F9  | - フルスクリーングラフ         |         |            |
| F10 | - フルスクリーンセッションウィンドウ  |         |            |
| F11 | - フルスクリーンコース図ウィンドウ   |         |            |
| F12 | - セッション+コース図+ビデオ+データ |         |            |

R-リボン表示

H-ホームタブへ切り替え

# Table of Contents

| 微要                       | 1   |
|--------------------------|-----|
| クイックスタート                 | 1   |
| ホットキー                    | . 2 |
| リボンメニュー                  | 5   |
| リボンボタン                   | 5   |
| Load                     | . 5 |
| Load splits              | . 5 |
| Load outline             | . 5 |
| Start/finish wizard      | . 5 |
| Update database          | . 5 |
| Update .CIR database     | . 5 |
| Add .CIR file            | . 5 |
| Clear                    | . 5 |
| File transfer wizard     | . 5 |
| Quick start              | . 5 |
| Recent files             | . 5 |
| 単位の変更                    | 6   |
| クイックアクセスツールバー            | 6   |
| タブメニュー                   | 6   |
| スクリーンレイアウト               | 7   |
| ウィンドウのサイズを変更する           | . 7 |
| ホットキーを使ってレイアウトを変更する      | . 8 |
| ポップアップウィンドウを使う           | . 8 |
| セッションウィンドウ               | . 9 |
| ラップの表示順序を変更する            | 10  |
| セッションのリネーム               | 10  |
| 複数のセッション                 | 10  |
| スプリット                    | 10  |
| スプリットを配置する               | 11  |
| Equal sectors            | 11  |
| Sectors by max speed     | 11  |
| Sectors by accel / decal | 11  |
| グラフウィンドウ                 | 11  |
| ラップ配置 – 距離 VS 位置         | 12  |
| グラフウィンドウのズーム/パン          | 13  |
| グラフウィンドウのズームモードを変更する     | 13  |

| <sup>デ</sup> ータウィンドウ14 | 4 |
|------------------------|---|
| Data ウィンドウオプション14      | 4 |
| Current1               | 4 |
| Minimum1               | 4 |
| Maximum1               | 4 |
| Delta1                 | 4 |
| Range1                 | 4 |
| Average1               | 4 |
| 不要なチャンネルを隠す14          | 4 |
| 使用できるチャンネル1            | 5 |
| 外部入力1                  | 5 |
| ラップタイム差1               | 5 |
| /ideo ウィンドウ10          | 6 |
| - ラックウィンドウ10           | 6 |
| トラックウィンドウのズーム/パン1      | 7 |
| ナーキットオーバーレイ1           | 7 |
| -G プロットウィンドウ1          | 7 |

## リボンメニュー

Circuit Tools のメインのインターフェースは「リボン」スタイルインターフェースで、多く のリボンボタン、クイックアクセスツールバー、そしてタブメニューアイテムで構成されて います。リボンボタンを表示するには、R キーを押すか、ツールバー上のクイックアクセス ボタンを押します。

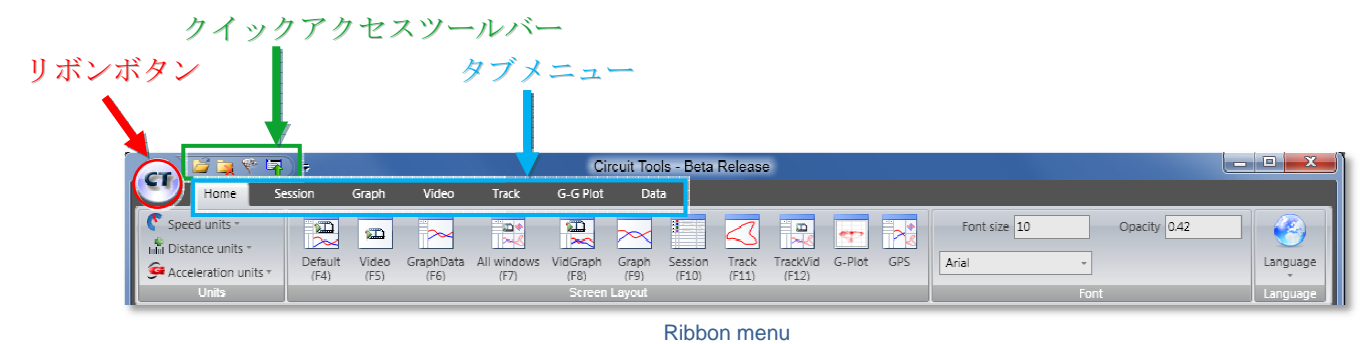

リボンボタン

リボンボタンを押すことで、ファイル操作のリストが表示されます:

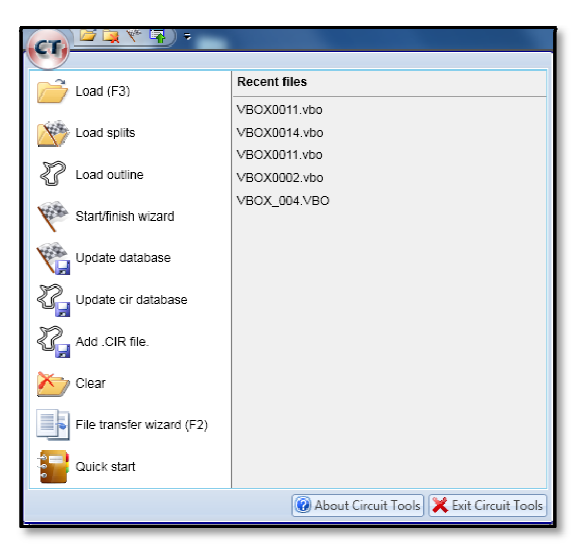

Ribbon file operations

| Load                 | 新しいセッションのデータをロードします(ホットキーF3)      |
|----------------------|-----------------------------------|
| Load splits          | スプリットファイルをロードします                  |
| Load outline         | サーキットオーバーレイファイルをロードします            |
| Start/finish wizard  | Start/Finish ラインを手動でセットします        |
| Update database      | ウェブ上の最新ファイルでサーキットデータベースを更新        |
| Update .CIR database | 最新のオーバーレイを含むデータベースファイルをロード        |
| Add .CIR file        | オーバーレイファイルを個別にデータベースへ追加します        |
| Clear                | 現在のファイルと Start/Finish ポイントをクリアします |
| File transfer wizard | SD カードからファイルをコピーし、自動でリネームします      |
| Quick start          | クイックスタートガイドビデオを開きます               |
| Recent files         | 最近使ったファイルへのリンクです                  |
|                      |                                   |

## 単位の変更

速度、距離あるいは加速度の単位を変更するには、Home タブにある Unit セクションを使います。:

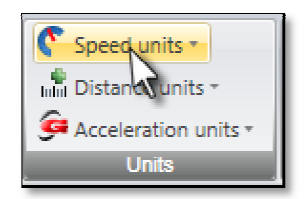

クイックアクセスツールバー

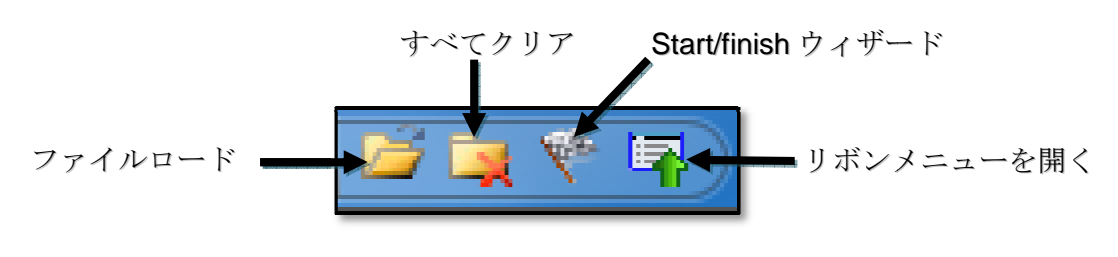

Quick access toolbar

## タブメニュー

メインウィンドウのそれぞれに、異なるメニュータブがあります。これはウィンドウの一つのトップをクリックするか、関係するタブをクリックすることで変わります。

|                                      | Ci                                                              | rcuit Tools - Beta Release                                        |                                      |                      |
|--------------------------------------|-----------------------------------------------------------------|-------------------------------------------------------------------|--------------------------------------|----------------------|
| Session Graph                        | Video Track G-G Plot                                            | Data                                                              |                                      |                      |
| Stad units *                         | GraphData All windows VidGraph<br>(F6) (F7) Screen              | Graph Session Track TrackVid G-Flot GPS<br>(FP) (F10) (F11) (F12) | Font size 10 Opacity 0.42 Anal  Font | Language<br>Language |
|                                      | Ci                                                              | rcuit Tools - Beta Release                                        |                                      |                      |
| Close current tab                    | Delta column     Vmax column     Datum column     Split columns | plit format<br>split format<br>Export Print                       |                                      |                      |
| Action Lyplay Mode                   | Column Options Split Time                                       | Format Export / Print                                             |                                      |                      |
|                                      | Ci                                                              | rcuit Tools - Deta Release                                        |                                      | _ = <b>x</b>         |
| Home Session Graph                   | Video Track G G Plot                                            | Data                                                              |                                      |                      |
| Zoom in Zoom Zoom Pan left Pan right | Zoom X<br>both axes axis only                                   | e Export Print                                                    |                                      |                      |
| View                                 | Mouse Zoom Axes X Axis                                          | Export / Print                                                    |                                      |                      |

Tabbed menus

メニューは**R**キーを押すか、クイックアクセスツールバーのリボンバーボタン を押すことで表示・非常時をすることができます。

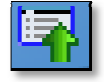

参考:ボタンの上にマウスカーソルをホバーさせると、 ボタンの機能に関する説明が表示されます。

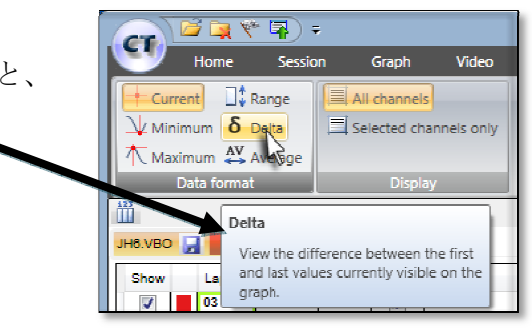

Hover hints

# スクリーンレイアウト

メイン分析スクリーンは数々の異なるレイアウトで表示されます。:

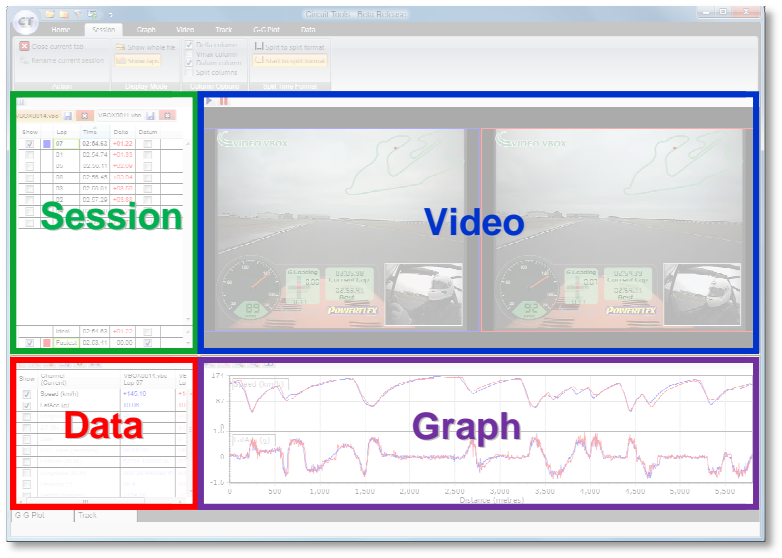

Default layout

## ウィンドウのサイズを変更する

ウィンドウのサイズを変更するには、黄色のバーをクリックしてドラッグします。:

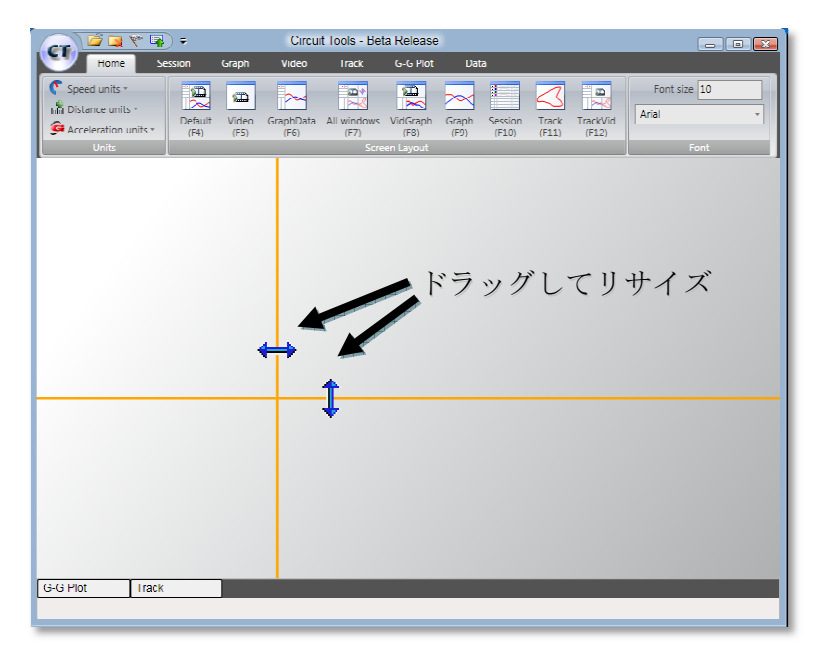

Re-sizing the windows

#### ホットキーを使ってレイアウトを変更する

**Home** タブにあるボタンを使うか、ファンクションキーを使うことで、レイアウトを変更 することができます。:

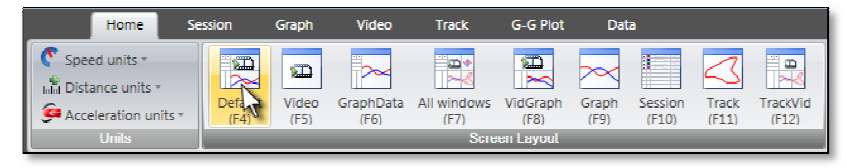

Layout hotkeys

オリジナルのレイアウトに復帰するには、ホットキーレイアウトボタンをダブルクリックし ます。どのスクリーンでも、**H**キーを押すことでホームタブを表示することができます。

## ポップアップウィンドウを使う

メインレイアウトに表示されていないウィンドウは、画面の下部におかれています。 マウスでクリックすることでいつでも表示・非表示させることができます。ウィンドウ内に 固定するには、ウィンドウの右上にあるピンボタン - を使います。

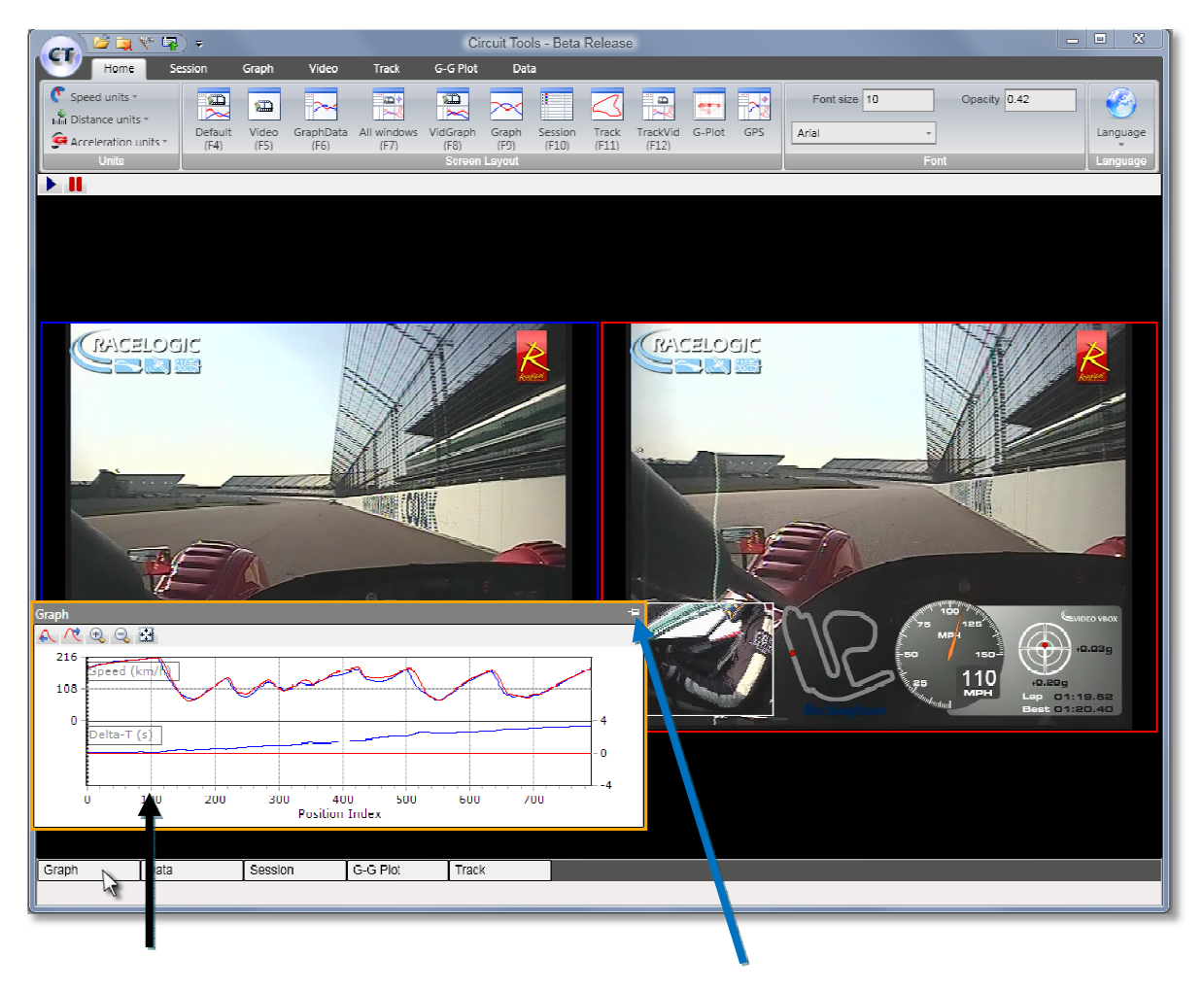

ポップアップウィンドウ

ピンを押してウィンドウを固定

#### セッションウィンドウ

セッションウィンドウには、ファイルから Start/Finish ラインによって分けられたすべてのラッ プが含まれています。Start/Finish ラインはファイル から読みだされるか、Start/finish ウィザードによ って定義されます。

Start/finish ウィザードはクイックアクセスボタン かリボンボタンからアクセスできます。

列の左にある **Show** チェックボタンをクリックする ことで、各ラップの表示(最大で同時に **4** ラップま で)をさせることができます。

すべてのセッション中の最速ラップが比較元あるい は"Datum Lap"として選択されます。

これは **Datum** 列のチェックを変えることで変更す ることができます。すべてのスプリットとラップ

タイムの比較は Datum Lap と相対した数値として表示されます。

セッションがロードされたとき、そのセッションの最速ラップが太字でハイライトされ、グ ラフウィンドウに表示されます。:

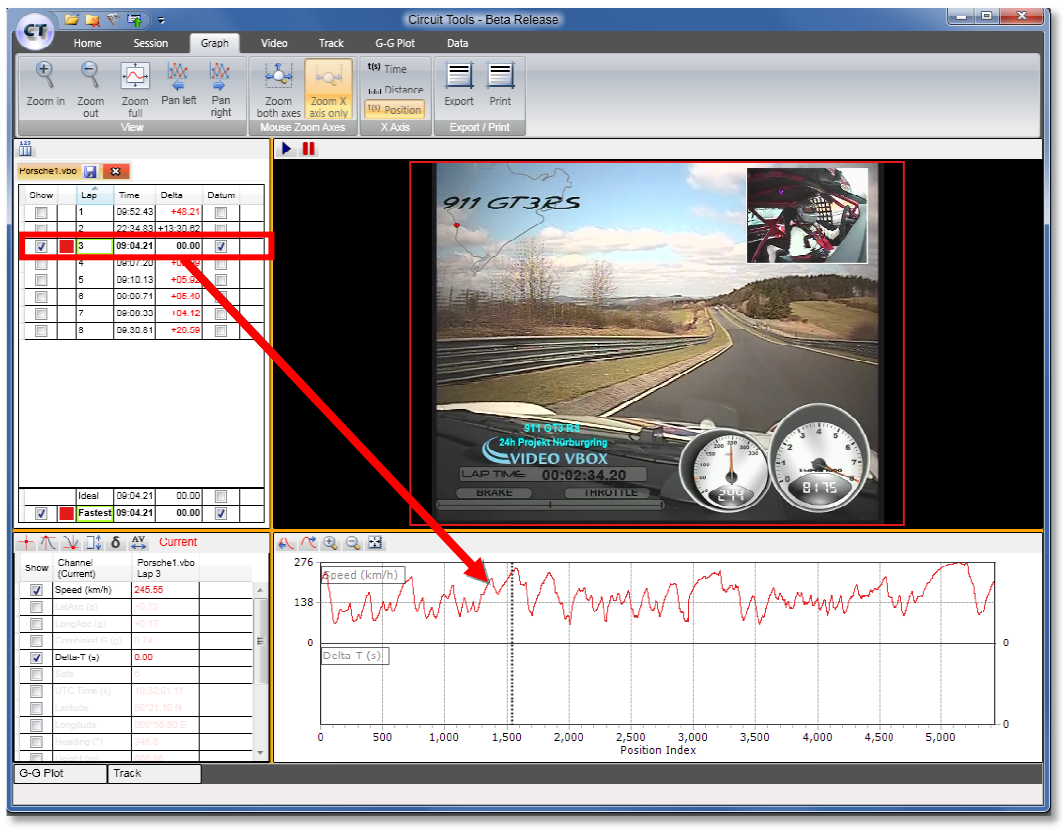

#### Fastest lap automatically displayed

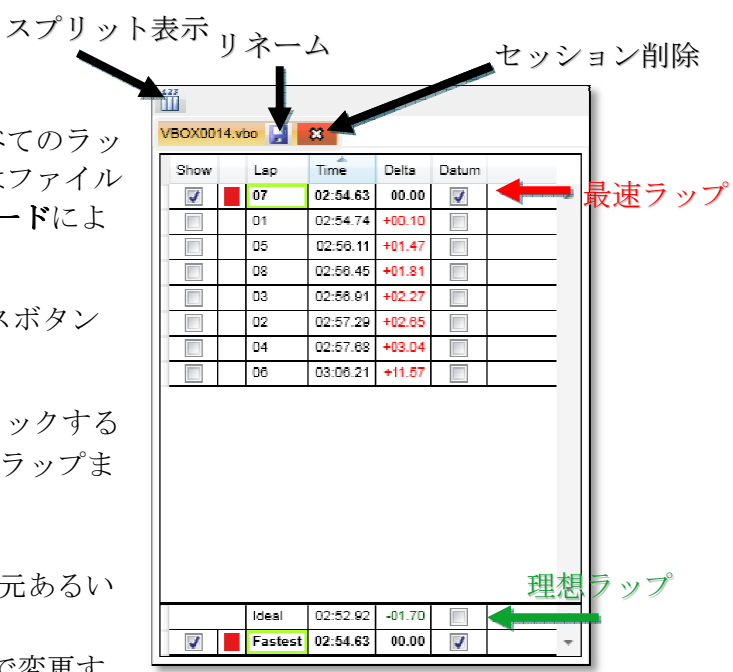

セッションウィンドウの下部には、最速ラップと理想ラップタイムが表示されます。理想ラ ップタイムはロードされたセッションの最速セクタタイムを組み合わせて作られます。本機 能を意味あるデータとして利用するにはスプリットが適切に指定されている必要があります。

#### ラップの表示順序を変更する

セッションタブでは、(デフォルトで)ラップタイムは最速ラップを上に、ラップタイム順 でリストされています。表示順は、列の項目名をクリックすることで変更できます。

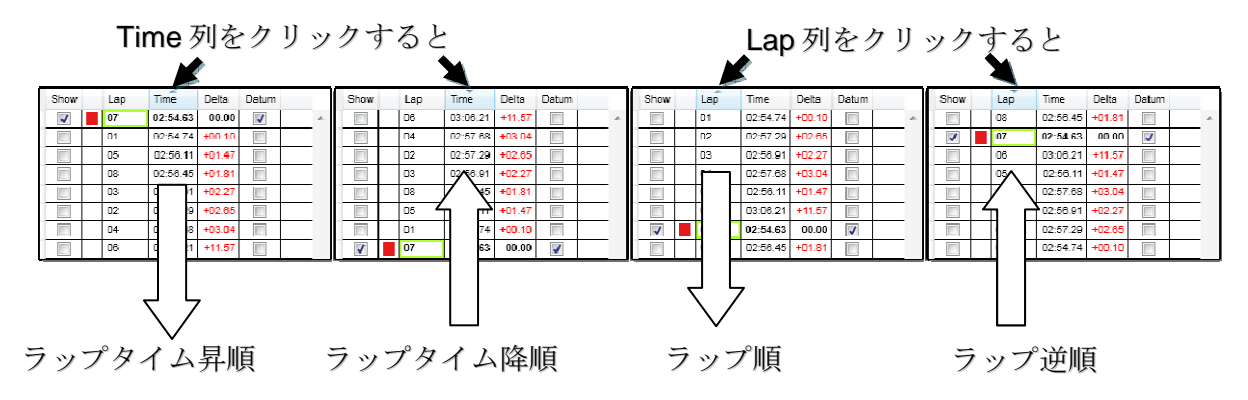

Re-organising session order

#### セッションのリネーム

デフォルトで作られる VBOX\*\*\*.vbo のようなファイル名を、リネームして識別しやすくす ることができます。

リネームボタンをクリックするか、リボンメニューのボタンをクリックすることで、
 データを含むファイルと、そのビデオファイルの両方がリネームされます。
 注意:システムは大きなサイズのビデオファイルをコピーしなければならないので、
 処理に時間がかかることがあります。

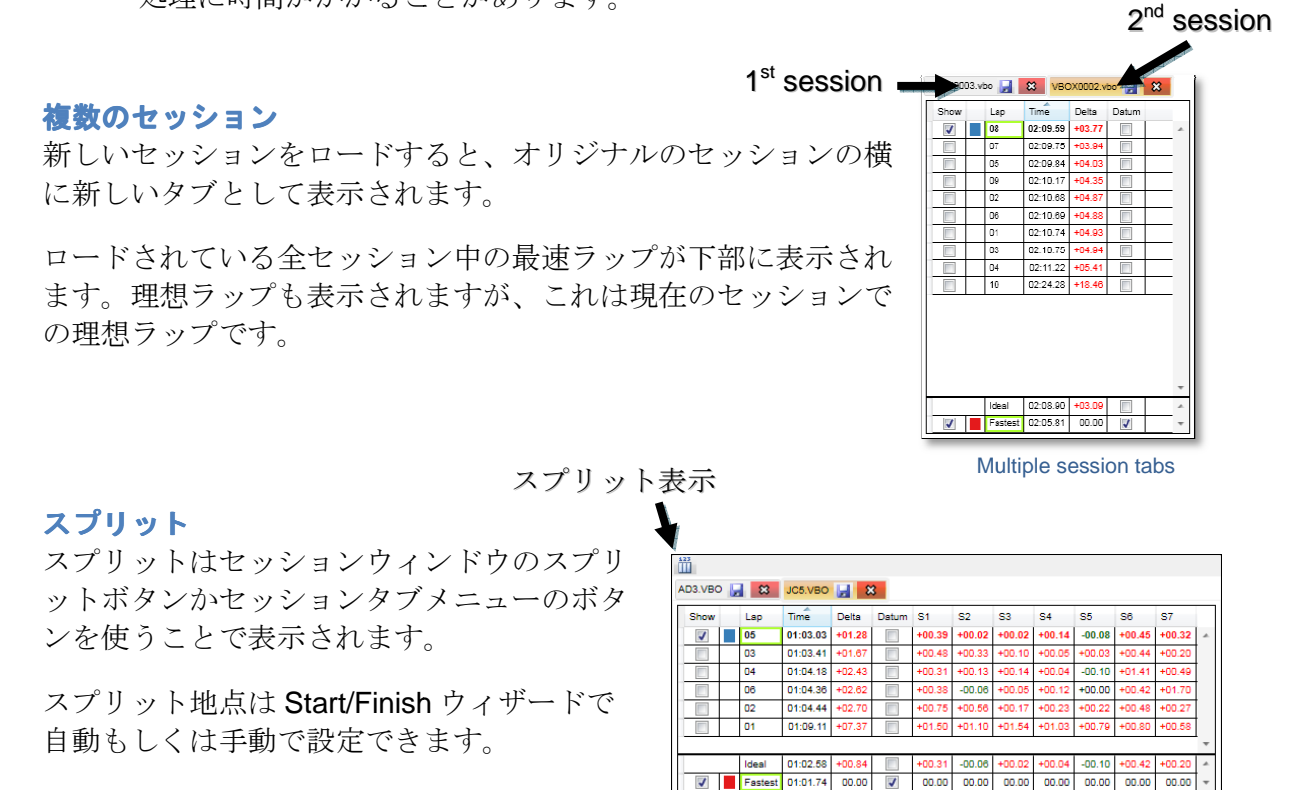

## スプリットを配置する

**Start/finish ウィザード**(クイックアクセスツール バーかリボンボタンからアクセスできます)を使う ことでスプリット地点を配置できます。

4つのオプションがあります。:

#### **Equal sectors**

1周を距離で均等分割します。

#### Sectors by max speed

ピークスピード地点からセクタ開始します。これに より各コーナーを効率的にセクタに含めることがで きます。

#### Sectors by accel / decal

セクタの開始をピークスピード、終了を最小スピー ドとします。

スプリットをクリアするには、Start/finish ウィザー ドの Splits メニューを使います。

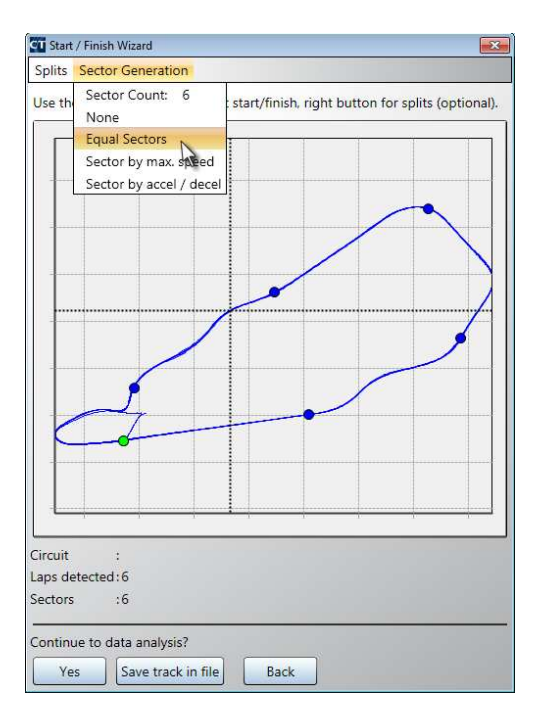

Split selection

#### グラフウィンドウ

グラフウィンドウはログされたチャンネルを時間もしくは距離軸に対してプロットしたグラ フとして表示します。:

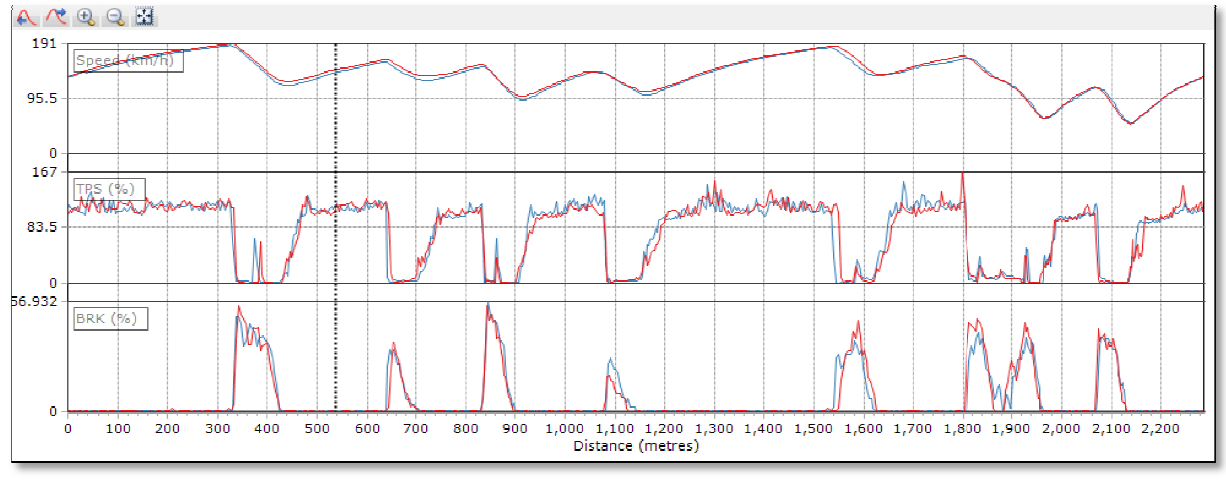

Graph window

Data ウィンドウの Show チェックボックスで選択したチャンネルが表示されます

| + Λ 🖳 🗅 δ 🕰 |                    |                        |                        |  |
|-------------|--------------------|------------------------|------------------------|--|
| Show        | Channel<br>(Delta) | VBOX0011.vbo<br>Lap 04 | VBOX0011.vbo<br>Lap 05 |  |
| 1           | Speed (km/h)       | +016.68                | +000.45                |  |
| 1           | LatAcc (g)         | +0.16                  | -0.15                  |  |

Displaying channels in the Graph window

各グラフは異なるセッションの同じパラメータを最大4つまで表示でき、最大8種類のグ ラフを表示できます。

カーソルはマウスもしくは左右矢印キーで動かすことができます。カーソルがグラフウィン ドウ内を動くと、データウィンドウの数値やビデオ映像もカーソル位置と同期したものに変 わります。

#### ラップ配置 – 距離 VS 位置

比較ラップを配置する方法は時間・距離・位置の3つがあります。:

ラップを比較するのではない場合、時間で行うと便利です。距離と位置は同じ サーキットで異なるラップ同士を比較するのに便利です。今まではラップ比較 を行うのに走行距離が使われてきましたが、GPSの登場により、GPS ポジシ

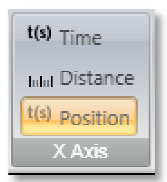

ョンを使う方法がより便利な方法となりました。これは、走行距離は走行するラインにより 少しずつ変化してしまうためです。ポジションの誤差は<3mで、走行距離誤差(しばしば >10m)より正確です。

これらの差は以下で確認できます。:

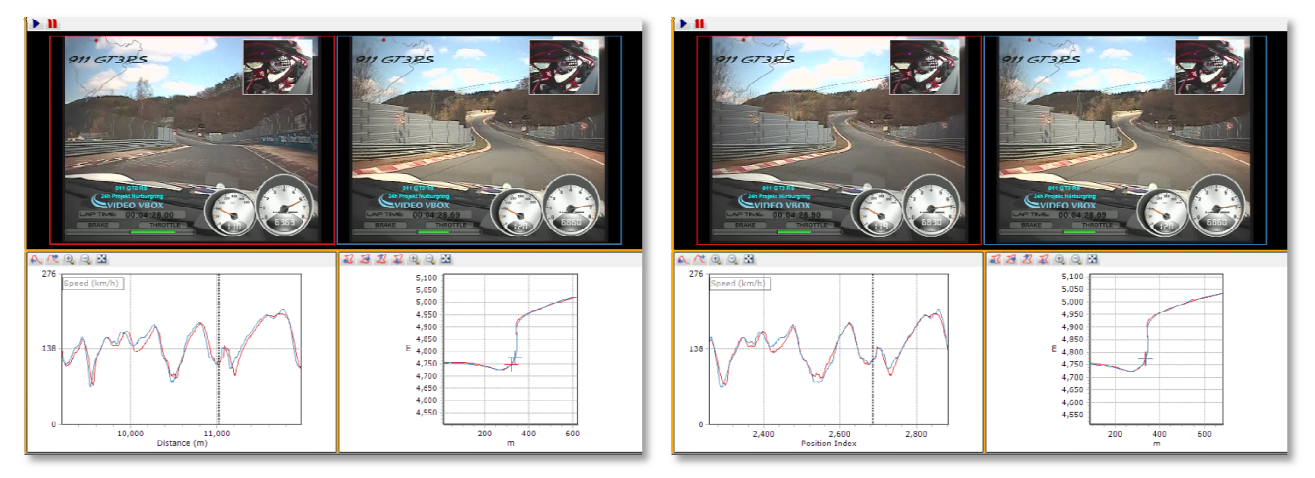

#### 距離で比較した場合

GPS ポジションで比較した場合

距離を使った方法(画像左)二つのラップはうまく重なっていません。画像にある位置(基 点から同じ距離)でのポジションの差は29.06mもあります。

しかし、GPS ポジションで重ねた場合(画像右)、5分後の走行でも二つはほぼ完全に重なっています。

参考:ポジションによる比較には処理時間が多くかかります。また、サテライトの関係で位置情報が乏しい場合、表示速度の精度が落ちる場合があります。この場合は距離による比較 を行ったほうが良い結果が得られます。

## グラフウィンドウのズーム/パン

Graph タブメニューの機能、グラフウィンドウのクイックボタン、あるいはキーボードとマウスを組み合わせた操作によってグラフウィンドウのズームやパン操作を行うことができます。

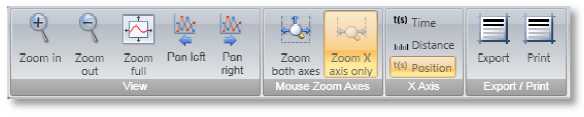

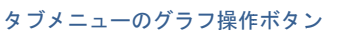

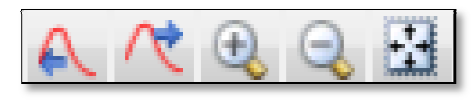

グラフ操作クイックボタン

マウスを使う場合:マウスカーソルをウィンドウ内で左から右にドラッグすると拡大することができます。

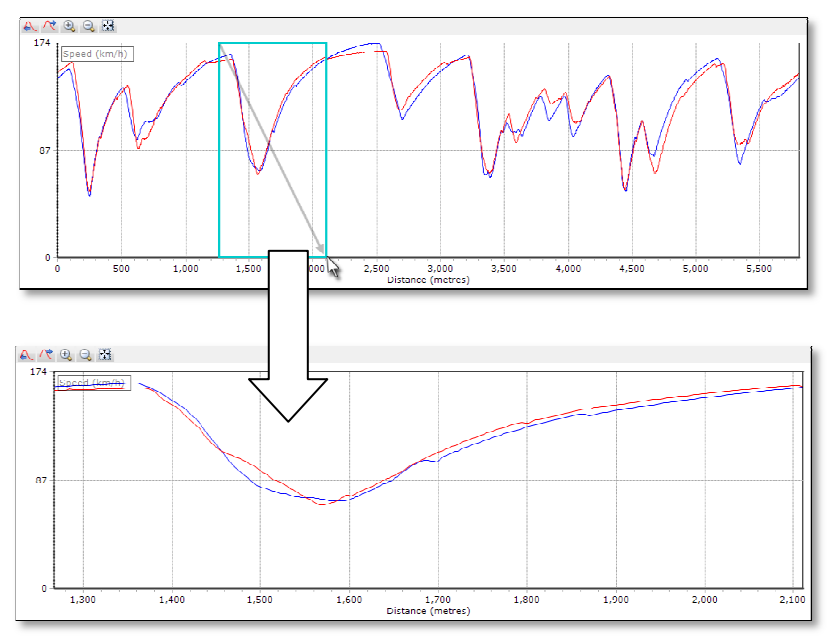

マウスカーソルでグラフをズームする

キーボードの上下矢印キーでズームイン・アウト、マウス右ボタンでドラッグするとパン操作をすることができます。

#### グラフウィンドウのズームモードを変更する

デフォルトでは、ズームは X 軸にのみ影響します。 これはグラフリボンメニューで変更することができます。

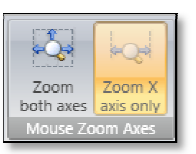

## データウィンドウ

データウィンドウはグラフウィンドウのカーソ ル位置における各ログチャンネルの数値を表示 します。各パラメータの表示・非表示は **Show** 列のチェックボックスで変更できます。

デフォルトでは各チャンネルの現在値が表示されます。これらは Data メニュータブのクイックボタンで最小・最大・範囲・デルタ・あるいは平均に変更することができます。:

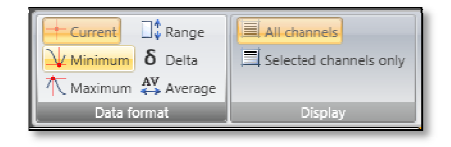

# たとえば、 Minimum $\boxed{\downarrow}$ を選ぶと:

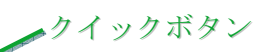

| + 🛧 斗 📅 δ 🗱 |                                    |                        |                        |
|-------------|------------------------------------|------------------------|------------------------|
| Show        | Channel<br>(Current)               | VBOX0011.vbo<br>Lap 04 | VBOX0011.vbo<br>Lap 05 |
| 1           | Speed (km/h)                       | +099.03                | +103.55                |
|             | LatAcc (g)                         | -0.94                  | -0.96                  |
|             | LongAcc (g)                        | +0.23                  | +0.22                  |
|             | $\Delta T$ (By Lat/Long) (seconds) | 2.80                   | 0.00                   |
|             | Sats                               | 8                      | 8                      |
|             | UTG Time (seconds)                 | 54629.42               | 54801.29               |
|             | Latitude (M.M)                     | 52°14.052991 N         | 52°14.055028 N         |
|             | Longitude (M.M)                    | 000°27.802584 W        | 000°27.804171 W        |
|             | Heading (°)                        | 327.7                  | 328.9                  |
|             | Height (metres)                    | +128.43                | +128.81                |
|             | Vertical Velocity (km/h)           | +000.71                | +000.90                |
|             | Distance Travelled (metres)        | +3630.62               | +3630.62               |
|             | Elapsed Time (seconds)             | 107.52                 | 104.89                 |

Data window

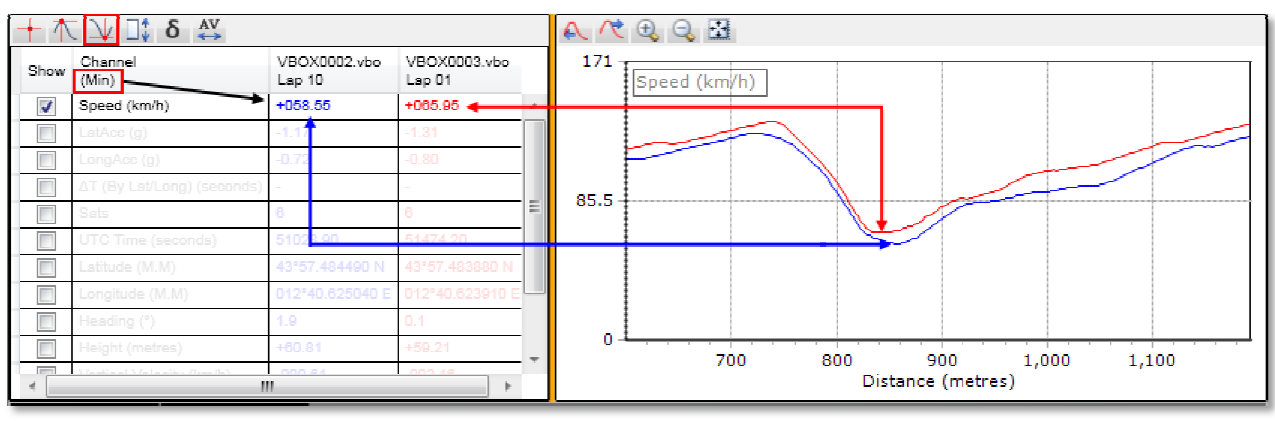

データウィンドウで Minimum を選択した場合

現在のグラフウィンドウ中の最小値が表示されます。

## Data ウィンドウオプション

| Current | カーソル位置の現在値を表示します        |
|---------|-------------------------|
| Minimum | グラフ中の最小値を表示します          |
| Maximum | グラフ中の最大値を表示します          |
| Delta   | グラフの始点と終点における数値の差を表示します |
| Range   | グラフ中の最大値と最小値の差を表示します    |
| Average | グラフ中の数値の平均を表示します        |

#### 不要なチャンネルを隠す

デフォルトではすべてのチャンネルはグリッドに表示され、グラフに表示されていないチャンネルは薄い色で表示されています。 Data タブの Display にある Selected Channels Only を選択すると非表示のチャンネルを隠すことができます。:

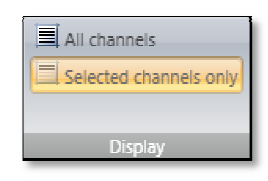

#### 使用できるチャンネル

| Speed (km/h)        | <b>GPS</b> 速度         |
|---------------------|-----------------------|
| LatAcc (g)          | 横加速度 (コーナリング G)       |
| LongAcc (g)         | 前後加速度 (加減速 G)         |
| Delta-T (s)         | <b>2</b> ラップ間のラップタイム差 |
| Sats                | 捕捉中のサテライト数            |
| UTC time (s)        | UTC 時間                |
| Latitude            | 緯度(度・分)               |
| Longitude           | 経度(度・分)               |
| Heading (°)         | 車両の進行方位               |
| Height (m)          | 高度                    |
| Vertical vel (km/h) | 鉛直速度                  |
| Distance (m)        | ラップ開始からの距離            |
| Elapsed time (s)    | ラップ開始からの経過時間          |

#### 外部入力

ほとんどの VBOX シリーズは追加のチャンネルをロギングすることができます。これらを 入力する方法は様々で、たとえばマイクロインプットモジュール(アナログ 4ch+RPM1ch) やミニインプットモジュール(アナログ 8ch+デジタル 2ch+RPM1ch)など。また、CAN バスを通じて車両のネイティブパラメータをログすることもできます(車種・モデル・年式 によります)

ログをすると、これらの追加チャネルは自動で表示項目に追加されます。

#### ラップタイム差

本ソフトのパワフルな機能の一つが Delta-T 機能です。これは比較をしている2ラップ間の ラップタイム差で、どこでタイム差が生まれたのかを明確に示します。このチャンネルは Data ウィンドウにあり、グラフに表示することができます。

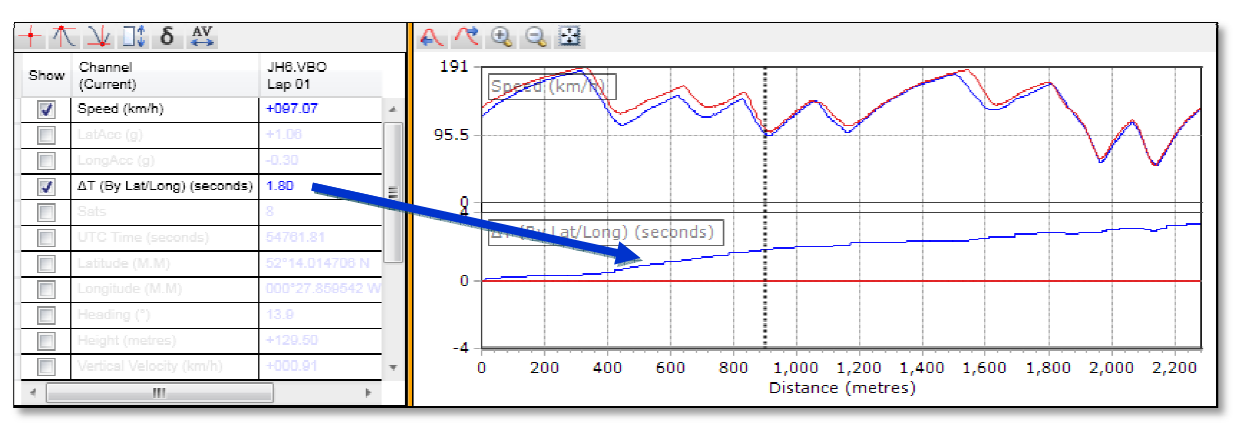

#### ラップタイム差プロット

このチャンネルを使うことで、どのセクションでどれくらいタイムを失った・あるいは稼いだかを知ることができ、ドライバー間あるいはセッション間の違いを知ることができます。

繰り返しになりますが、今までは、この比較はラップ 基点からの走行距離で比較されてきました。

この手法はしばしば走行距離の違いによる違いが大き くなる問題を抱えていました。場合により、このこと によって 0.5s もの誤差を生むことがありました。

Circuit Tools は GPS ポジションを使って計算を行って おり、比較は基準ラップのラインに直交する線をもと にした比較ラップの位置で計算されます。これによる 誤差の可能性はサーキットによらず 0.1s 以内になりま す。

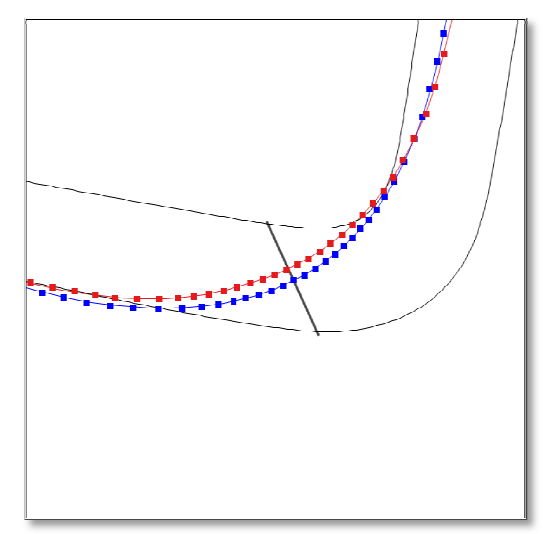

GPS 位置を利用したラップタイム比較

## Video ウィンドウ

Video ウィンドウには Play と Pause という二 つのコントロールがあります。ビデオはグラ フウィンドウのデータと同期しています。グ ラフウィンドウでカーソルを移動させると、 映像もそれに伴って移動します。

最大4つのビデオを同時に表示できます。 フルスクリーンディスプレイのホットキーは F5です。

|                                                                                                    | Circuit Iools - Beta Release                                       |
|----------------------------------------------------------------------------------------------------|--------------------------------------------------------------------|
| Home Session Graph                                                                                                    | Video Tana 6.6 Pet Dela                                            |
|                                                                                                    | ► II                                                               |
| VSCX0003.vbe                                                                                                    |                                                                    |
|                                                                                                    |                                                                    |
| 10mail         014.44.65         00.00         -           V         Fastestt         01.44.65         00.00         -                                                                                                    |                                                                    |
| Biow         Discole         VBCX0003 w/c           Biow         (Survent)         Lao fd           VBCx0000 w/c         Lao fd           VBCx0000 w/c         -107.28           VBCx0000 w/c         -107.28           VBCx0000 w/c         -107.28                                                                                                    |                                                                    |
| IVI         AT (By LatLong) (seconds)         1.10         #           IVI         Rate         IVIC Time (seconds)         1.10         #                                                                                                    | [bT (By Let/Leng) [spends]                                         |
| Contractor (NCM)                                                                                                    |                                                                    |
| Heading ()     Heading ()     H | -1 3 3<br>0 500 1,000 1,000 2,000 2,000 3,000<br>Distance (metres) |
| G-G MOL IFACK                                                                                                    |                                                                    |
|                                                                                                    |                                                                    |

複数のビデオディスプレイ

#### トラックウィンドウ

トラックウィンドウは各ラップの走行ライン を表示します。走行したコースがデータベー スにある場合、コースの内側・外側の境界線 が表示されます。

Start/finish ラインはグリーン、スプリットは 青のマーカーで表示されます。

グラフウィンドウ中の現在位置カーソルと同 じ位置を示す十字カーソルが、選択したラッ プと同じ色で表示されます。

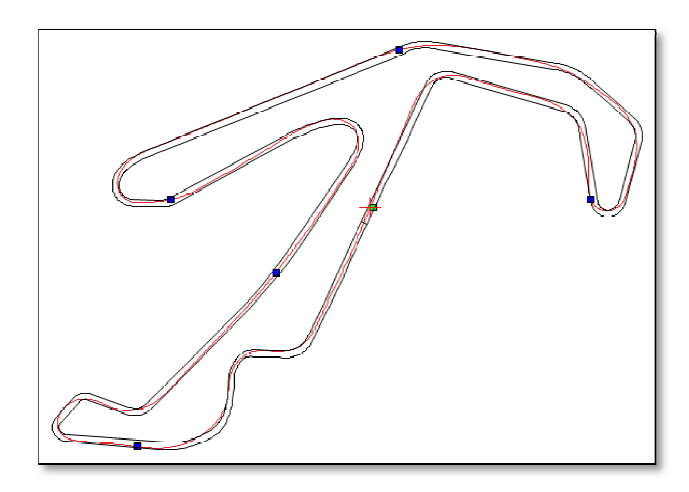

Track window

#### トラックウィンドウのズーム/パン

マウスを左から右にドラッグす ることで、トラック図の一部を 拡大することができます。

ズームアウトするには、逆に右 から左にマウスをドラッグしま す。マウスを右クリックでドラ ッグすると、トラック図をパン することができます。

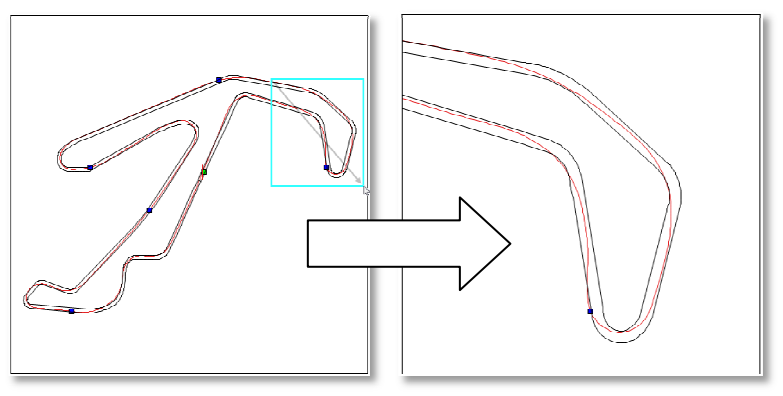

#### トラックマップのズーム

これらの操作はタブメニューボタンのクイ ックボタンからも行えます。:

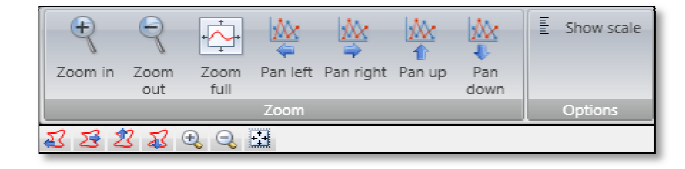

#### サーキットオーバーレイ

サーキットオーバーレイファイルはコースの内側と外側の情報を含んでおり、走行ラインの 分析に用いられます。すでに多くのコースのオーバーレイがデータベースに収録されてソフ トとともに配布されています。またこのデータベースは定期的にアップデートされて公開さ れています。最新の 'CIR Zip ファイル'はウェブサイトからダウンロードできます。また自 身で作成したオーバーレイファイルを Update CIR database ボタンを使って追加すること もできます。ボタンはリボンボタンメニューにあります。

オーバーレイはご自身で作成することができます。作成するには、コースの内側と外側を走行したデータを用意し、結合や加工をしてファイルを.cir 形式で保存します。

オーバーレイは、Google Earth でパスを作成し、VBOX Tools(もしくは DriftBox/PerformanceBox Tools)にインポートして.cir ファイルとして保存することでも作 成できます。詳細は関連するソフトのマニュアルをご参照ください。

## G-G プロットウィンドウ

**G-G** プロットウィンドウは加減速 G と横 G を組み合わせ たプロットです。

G-G プロットは、タイヤのグリップをどの程度活用できているかを示すよい指標となります。

トラックウィンドウと同じ操作でズーム/パン操作が可能です。

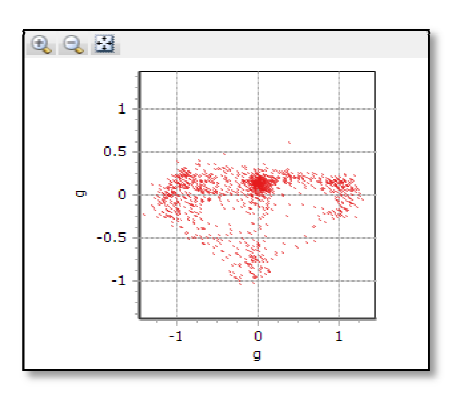